#### **CONCEPTRONIC**<sup>®</sup>

#### Configuración ADSL de Telefónica IP Estática

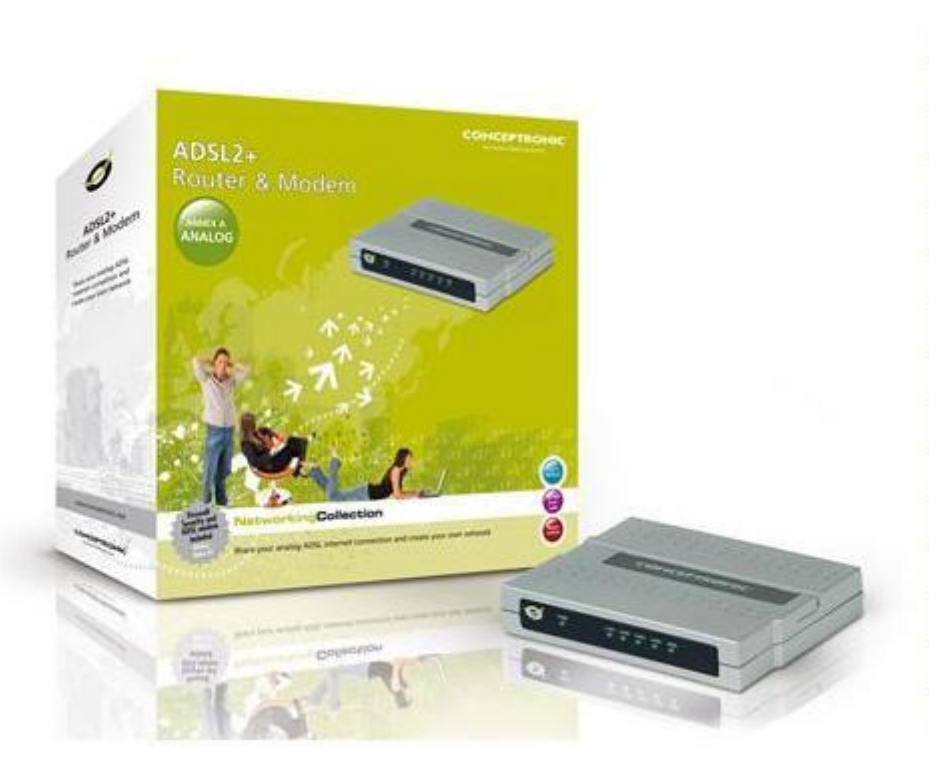

Si anteriormente ha modificado alguna opción del dispositivo realice un reset de fábrica antes de proceder con la nueva configuración.

Para proceder al reset conecte el dispositivo a la corriente y enciéndalo.

Pulse el botón reset trasero (3) durante dos minutos.

Suelte el botón espere dos minutos más, apague el dispositivo y enciéndalo de nuevo.

El dispositivo volverá a restablecer los valores de fábrica.

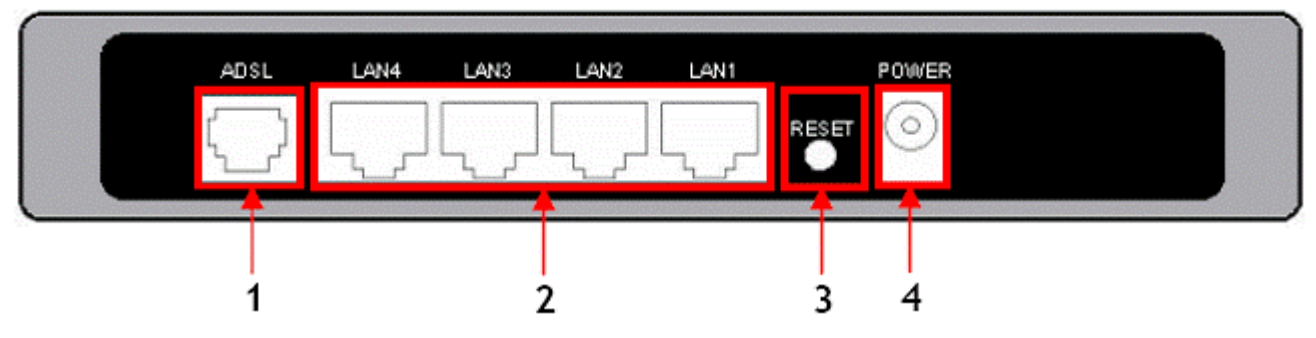

Como primer paso configure su tarjeta de red para obtener una IP automáticamente.

Para asignarles esta opción nos debemos ir a Panel de control -> Propiedades de red -> clicar con el botón derecho del ratón sobre el icono de la tarjeta de red inalámbrica y seguidamente pulsar dos veces sobre Protocolo Internet (TCP/IP). Seleccionamos la opción obtener una IP automáticamente.

### CONCEPTRONIC

| General                       | Configuración alternativa                                                               | 1                                           |                                                                   |                            |
|-------------------------------|-----------------------------------------------------------------------------------------|---------------------------------------------|-------------------------------------------------------------------|----------------------------|
| Puede<br>red es o<br>con el a | hacer que la configuración<br>compatible con este recurs<br>administrador de la red cuá | IP se asigr<br>o. De lo co<br>I es la confr | ne automáticamente<br>ntrario, necesita co<br>guración IP apropie | e si su<br>nsultar<br>ada. |
| 0                             | otener una dirección IP au                                                              | tomáticame                                  | nte                                                               |                            |
| OU                            | sar la siguiente dirección lF                                                           | ×                                           | 13                                                                | -                          |
| Direc                         | ción IP:                                                                                |                                             | Sec. 11. 11.                                                      | 1                          |
| Más                           | cara de subred                                                                          |                                             | a                                                                 |                            |
| Puer                          | ta de enlace predetermina                                                               | da:                                         | 6 11 16                                                           |                            |
| 00                            | otener la dirección del serv                                                            | idor DNS a                                  | utomáticamente                                                    |                            |
| OU                            | sar las siguientes direccion                                                            | es de servi                                 | dor DNS:                                                          |                            |
| Serv                          | idor DNS preferido:                                                                     | L                                           |                                                                   |                            |
| Serv                          | idor DNS alternativo:                                                                   |                                             | 11 11 14                                                          |                            |
|                               |                                                                                         |                                             | Opciones av                                                       | anzadas                    |
|                               |                                                                                         |                                             | Acentar                                                           | Cance                      |

Una vez configurada su tarjeta de red acceda a la configuración WEB de su CADSLR4+. Abra su navegador y escriba: <u>http://192.168.1.1</u>

| 🗈 >Log In - Microsoft Internet Explorer 📰                                                                                                    |                             |  |  |  |
|----------------------------------------------------------------------------------------------------|-----------------------------|--|--|--|
| File Edit View Favorites Tools Help                                                                                                    | A                           |  |  |  |
| 🚱 Back 🝷 🐑 🔹 😰 🏠 🔎 Search 📌 Favorites 🚱 🔗 🌺 🚍 🖄                                                                                                    |                             |  |  |  |
| Address Address Addres | 💽 🄁 Go 🛛 Links 🎽 🌀 SnagIt 📷 |  |  |  |

Nombre de usuario: admin (caracteres en minúscula)

Contraseña: admin (caracteres en minúscula)

| The Concept of Global Communication |                                                                                                    |
|-------------------------------------|----------------------------------------------------------------------------------------------------|
|                                     |                                                                                                    |
|                                     |                                                                                                    |
|                                     |                                                                                                    |
| Log In                              |                                                                                                    |
|                                     |                                                                                                    |
|                                     |                                                                                                    |
|                                     |                                                                                                    |
| lisername: admin                    |                                                                                                    |
| over name, admin                    |                                                                                                    |
|                                     |                                                                                                    |
| Password: accord                    |                                                                                                    |
|                                     |                                                                                                    |
|                                     |                                                                                                    |
|                                     |                                                                                                    |
|                                     |                                                                                                    |
|                                     |                                                                                                    |
|                                     |                                                                                                    |
|                                     |                                                                                                    |
|                                     |                                                                                                    |
|                                     |                                                                                                    |
|                                     |                                                                                                    |
|                                     |                                                                                                    |
|                                     |                                                                                                    |
|                                     |                                                                                                    |
|                                     |                                                                                                    |
| Loal                                | 10.00                                                                                                    |
| LOG I                               |                                                                                                    |
|                                     | And a second of the second of the second of |
|                                     |                                                                                                    |
|                                     |                                                                                                    |
|                                     |                                                                                                    |
|                                     |                                                                                                    |
|                                     |                                                                                                    |
|                                     |                                                                                                    |
|                                     |                                                                                                    |
|                                     |                                                                                                    |
|                                     |                                                                                                    |
|                                     |                                                                                                    |

Pulse Log In.

# CONCEPTRONIC

\*Para obtener una información más detallada sobre las conexiones que debe realizar consulte el manual on-line o el manual de usuario página 37.

Una vez en el menú pulse sobre Setup y luego sobre New Connection del menú de la izquierda. En este apartado rellenaremos los campos siguientes:

- (1) Name: Daremos nombre a nuestra conexión, por ejemplo: ADSL
- (2) Type: Static
- (3) Encapsulation: LLC
- (4) Ip Address: escriba aquí la direccion IP proporcionada por telefonica
- (5) Mask: escriba aquí la mascara de subred proporcionada por telefonica
- (6) Default Gateway: escriba aquí la puerta de enlace predeterminada
- (7) DNS1: escriba aquí la DNS primaria
- (8) DNS2: escriba aquí la DNS secundaria.
- (9) Mode: routed
- (10) **VPI:** 8
- (11) **VCI:** 32
- (12) Por último pulse apply

\*Todos estos datos se los facilitará su proveedor de Internet.

| Static Connection Setup                       |                   |                  |         |        |
|-----------------------------------------------|-------------------|------------------|---------|--------|
| 1 Name: ADSL                                  | 2 Type: Static    | 🖌 Sharine        | : Disab | le 🗙   |
| Options: 📝 NAT 📝 Firewall                     | VLAN ID: 0        | Priority Bit     | s: 0 🗸  |        |
| Static Settings<br>Sencepsulation: O LLC O VC | PVC S             | ettings<br>lew 🛩 |         |        |
| 4 IP Address:<br>5 Mask:                      | 10 VPI: 8         |                  |         |        |
| 6 Default Gateway:                            | vci: 32<br>Qos: ل | BR               |         |        |
| 8 DNS 2:                                      | PCR:              | cps              |         |        |
| DNS 3:<br>9 Mode: 🔘 Bridged 💽 Routed          | SCR: U<br>MBS: D  | cps<br>cells     |         |        |
|                                               |                   | usecs            |         |        |
|                                               | Auto PVC:         |                  |         |        |
|                                               |                   | 12 Apply         | Delete  | Cancel |

## CONCEPTRONIC

Una vez ya configurados los datos pulsamos sobre Tools -> System commands -> Botón Save & Restart

Por último podremos comprobar la conexión en Status -> Connection status

Para comprobar la conexión también puede verificar que el led delantero ADSL permanece verde fijo.